### **First Look - Customer User Experience**

**Overview** The First Look mobile app allows customers to capture data and images as soon as the claim is created. First Look guides the customer through the entire process, from capturing photos to setting up an appraisal. This user guide reviews the customer user experience in the **First Look** app.

#### Invitation Received

The **First Look** invitation is sent as a text, email, or both.

**Note:** The invitation can be automated based on the rules set up by the carrier.

#### Sample Text Invite

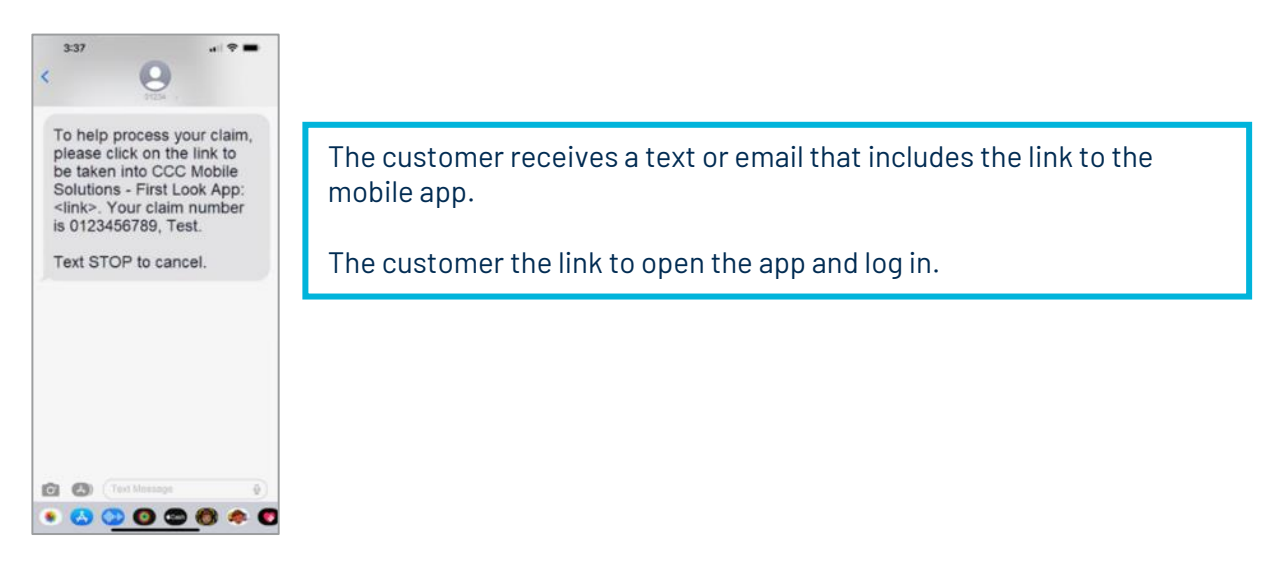

#### Sample email Invite

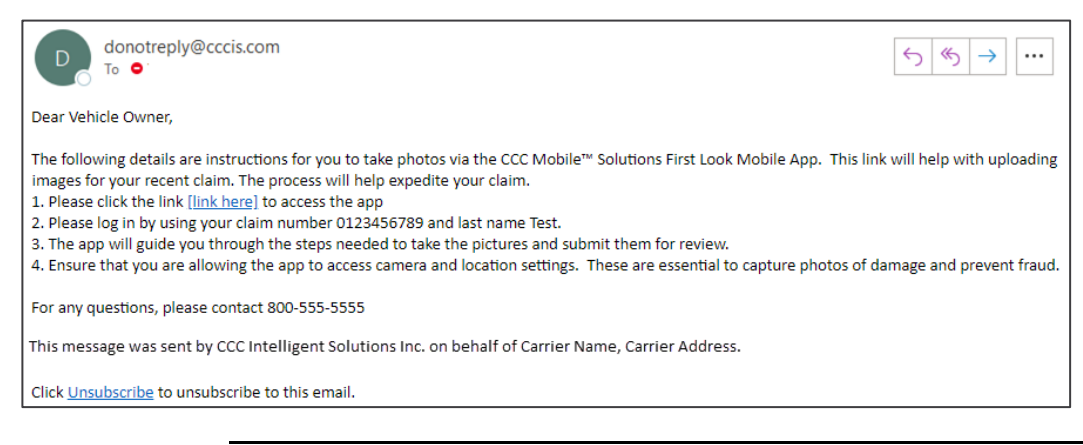

Continued on next page

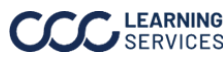

#### Invitation Received, continued

The mobile app experience opens.

**Note:** The screens the customer sees may vary based on carrier configuration.

The customer reviews and acknowledges the Terms of Use and Privacy Policy and selects the Sign In button to begin.

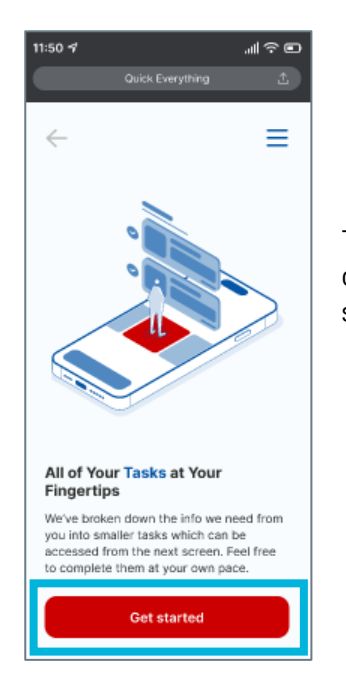

The Onboarding Screen displays an overview of claim process. The customer reviews and selects the Get Started button.

The customer is asked if they have access to their vehicle. If the customer is still with the vehicle, select Yes, I have access to my vehicle to continue to Guided Photo Capture.

Note: If your appraisal channel is Quick Estimate, the customer will not see this screen.

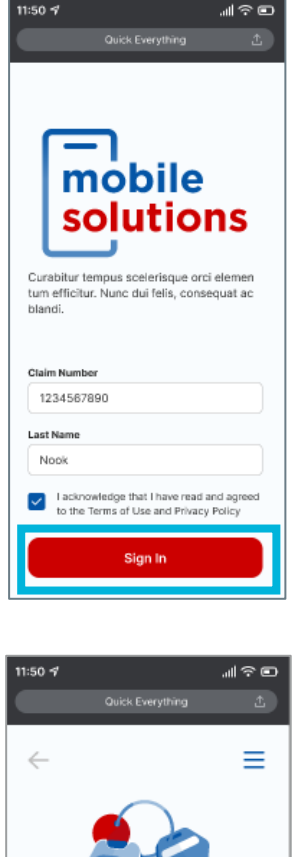

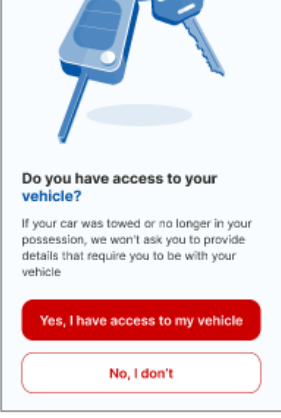

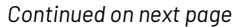

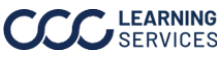

### **Guided Photo Capture**

This section reviews how the customer captures and submits photos of the vehicle when they still have access to it and selects Yes, I have access to my vehicle in the app.

When the customer has provided the trim information and odometer reading, they are asked to take photos of their vehicle.

The customer selects the **Get Started** button to proceed.

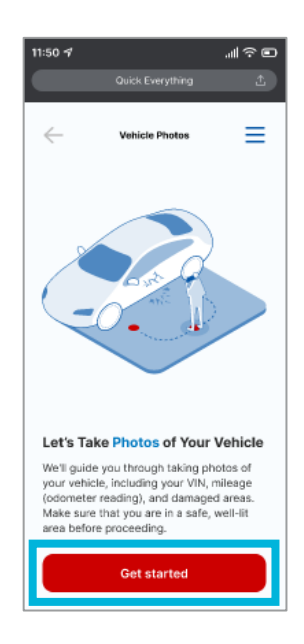

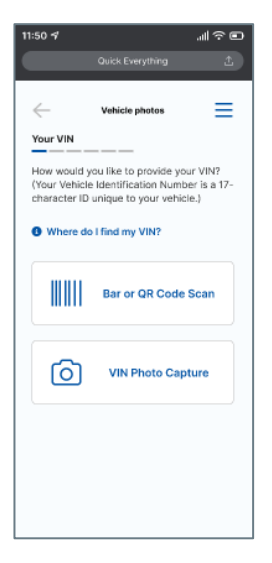

The customer is asked how they would like to provide their Vehicle Identification Number (VIN). If Bar or QR Code Scan is selected, the app opens the customer's camera and provides an outline for to fit the VIN bar or QR code. If Manual Input is selected, the client is prompted to enter the VIN using the phone's keyboard.

The Camera Permission screen opens. Select Next to continue.

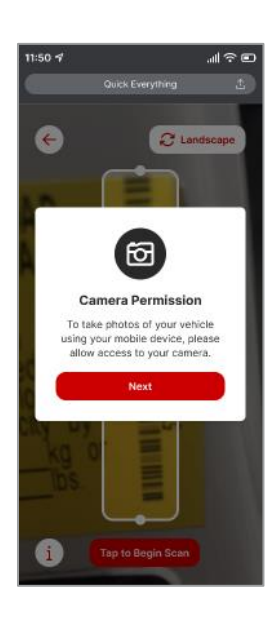

Continued on next page

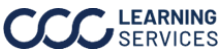

#### Guided Photo Capture, continued

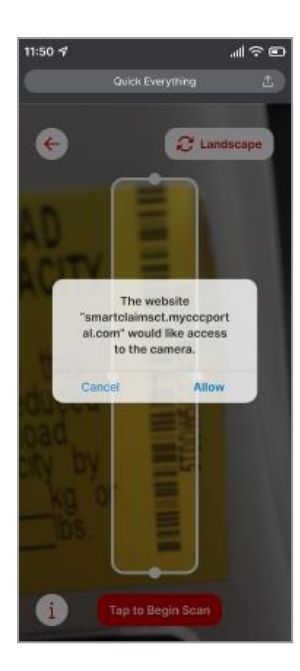

To allow the access to the camera, select **Allow**.

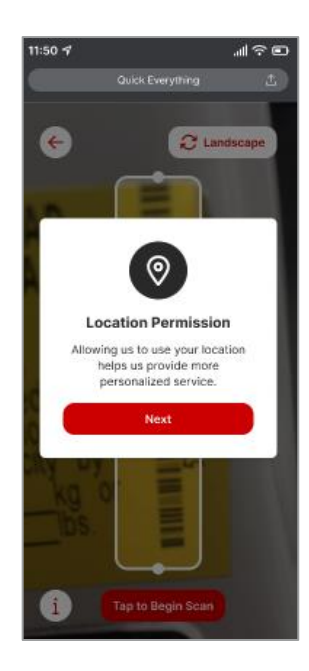

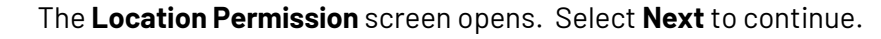

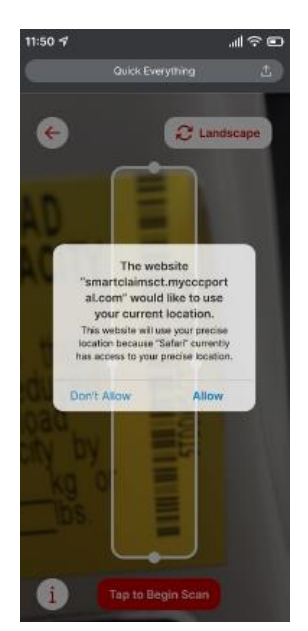

To allow the access to the camera, select **Allow**.

Continued on next page

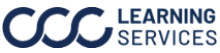

#### Guided Photo Capture, continued

The camera can be positioned in **Landscape** mode if desired.

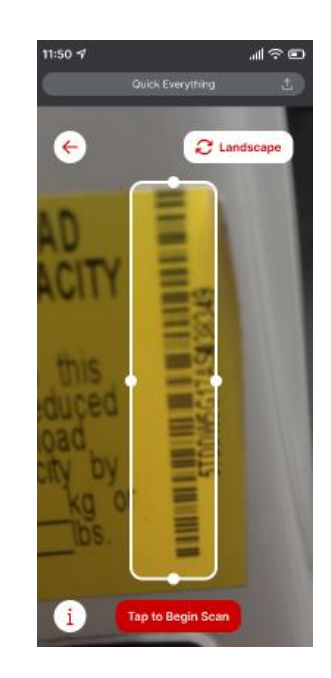

Next, the customer is asked to identify the trim of their vehicle and to enter the odometer mileage.

Note: A photo of the odometer reading can be submitted as well.

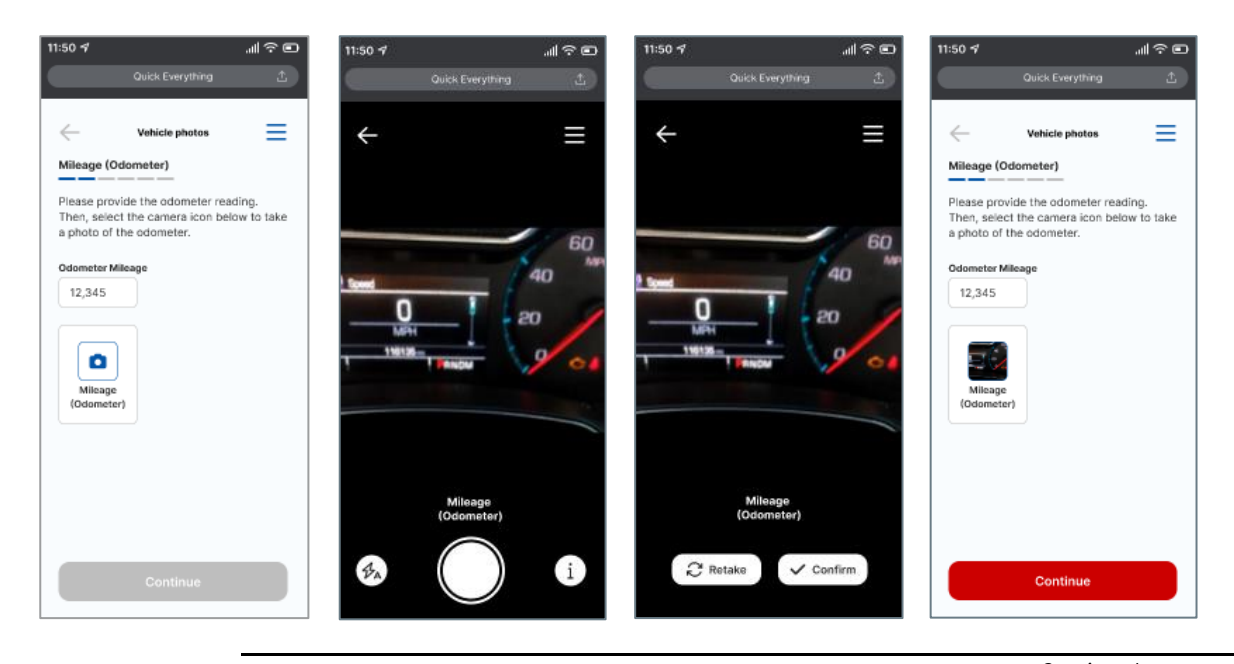

Continued on next page

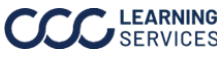

### Guided Photo Capture, continued

The customer is prompted to take exterior photos of the Driver Side Front, Driver Side Rear, Passenger Side Front, and Passenger Side Rear of the vehicle.

The customer can opt for Manual Mode or Auto Capture to complete this.

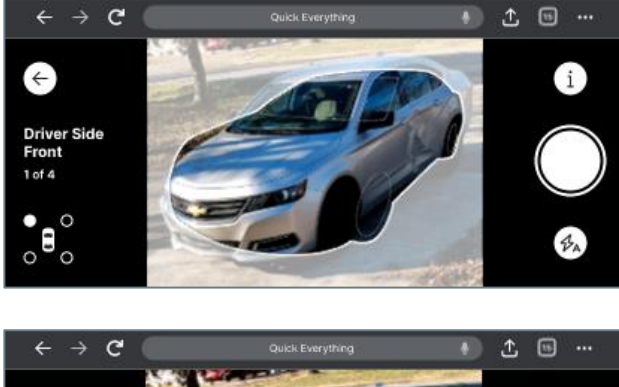

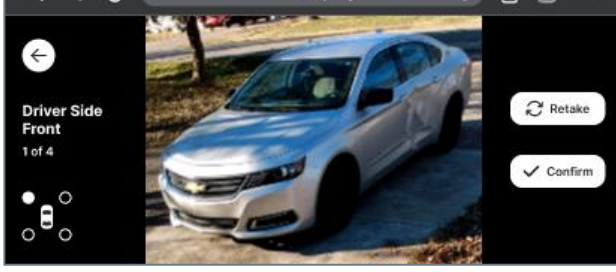

When all the photos have been captured, select **Continue**.

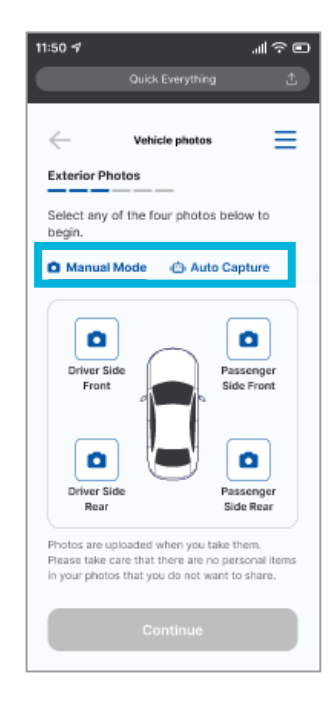

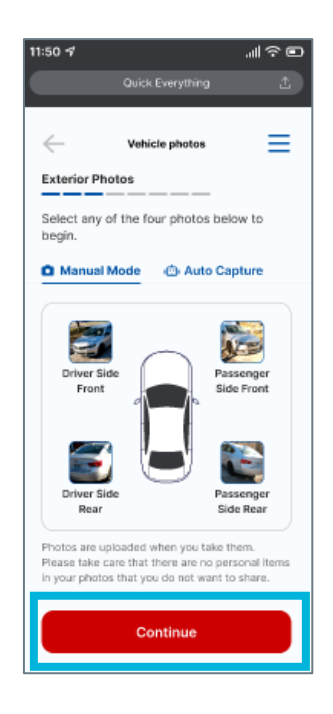

Continued on next page

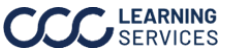

#### Guided Photo Capture, continued

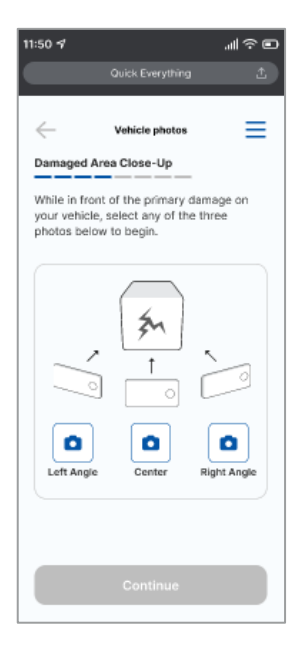

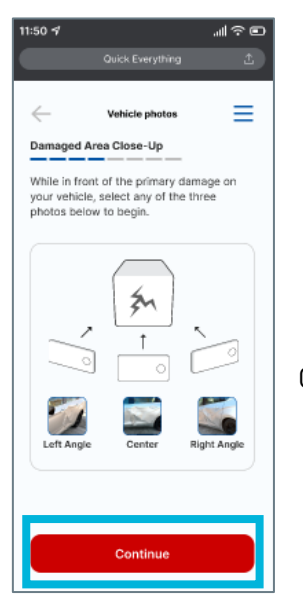

While in front of the primary damage on the vehicle, select any of the three photos to begin.

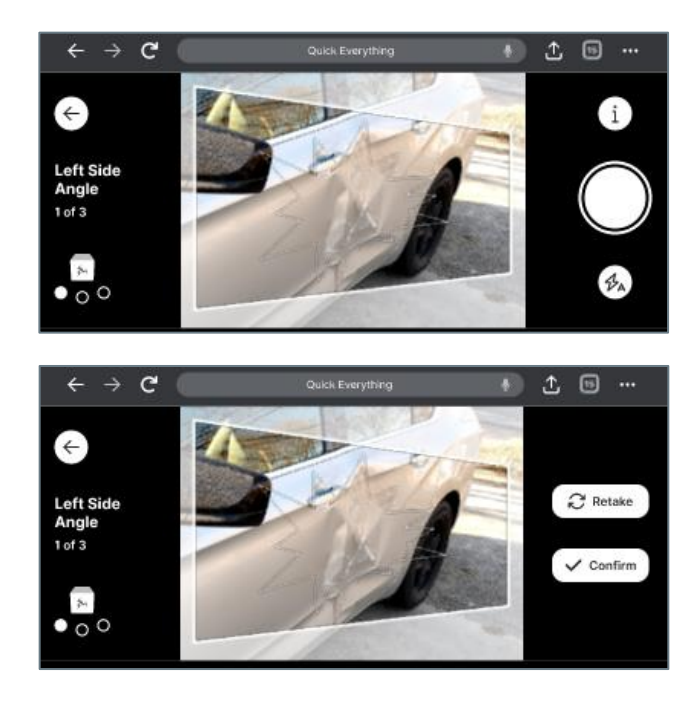

Once all the images have been uploaded, select **Continue**.

Continued on next page

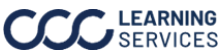

#### Guided Photo Capture, continued

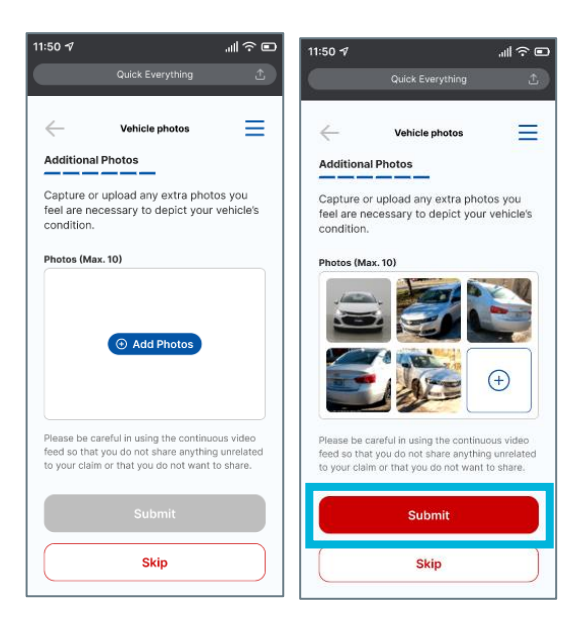

Capture or upload extra photos that may be necessary to depict the vehicles condition. Select Submit when finished.

After submitting the exterior photos, the customer is prompted to take **close-up** photos of the damaged area of their vehicle.

The customer also has the option to record a **20 second video** of the damage.

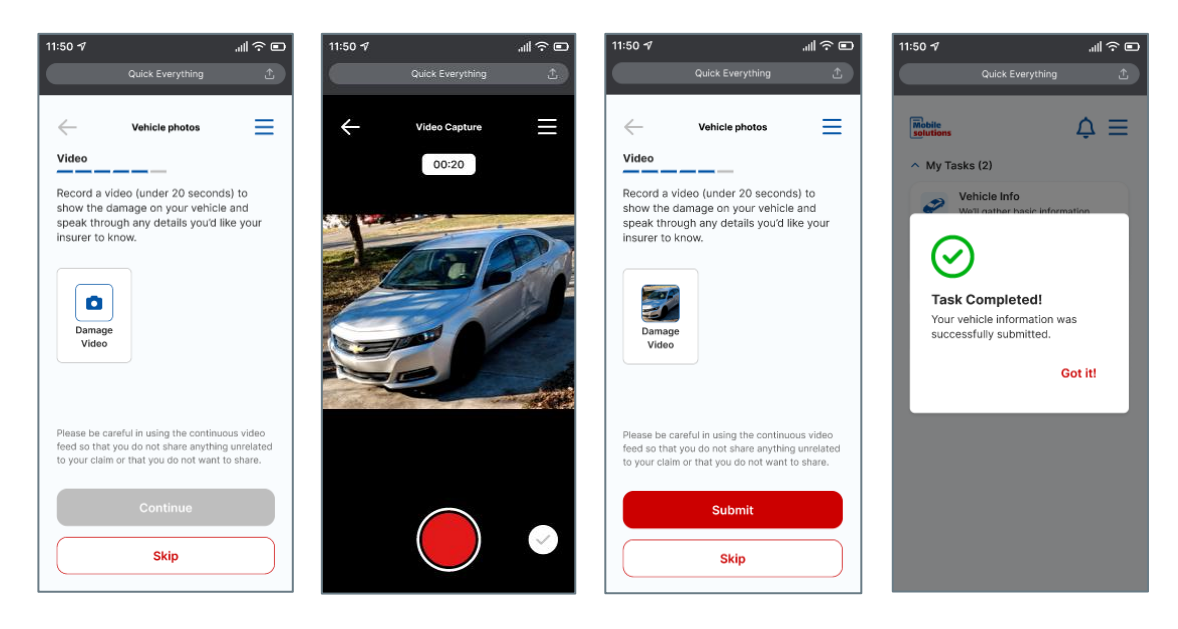

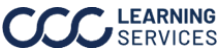

### Guided Photo Capture, continued

After the guided photo capture, the system displays the Vehicle Info Module if the information was not collected as part of the First Notice of Loss (FNOL) data. If the customer is eligible based on the carrier rules and information provided, the system displays the Appraisal Options.

#### Vehicle Info

This section reviews the information captured in the **Vehicle Information Module**. This module only displays if the data is not captured in the FNOL data.

Note: Screens within the Vehicle Information Module are configurable based on carrier rules and preferences.

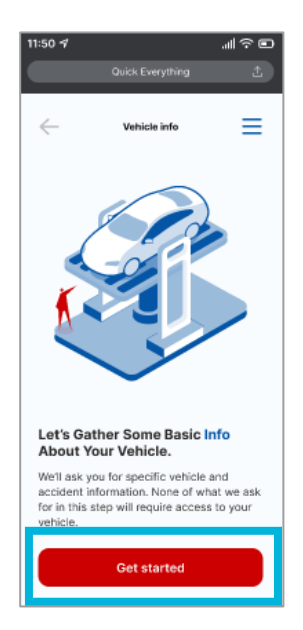

The Vehicle Info Module opens. This module requests specific vehicle and accident information from the customer.

The customer selects the Get Started button to proceed.

**Optional:** Carrier using STP can now add the additional Vehicle Model/Trim selection for accurate Estimate-STP processing.

After the Vin Decode, the user will select a vehicle **Model/Trim** from the available selection.

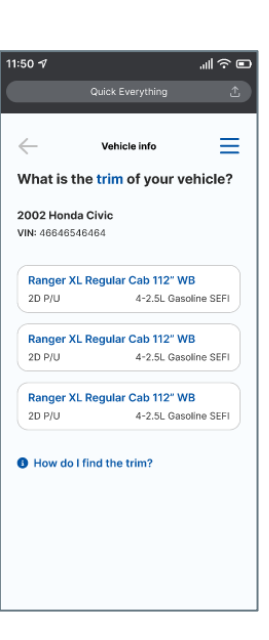

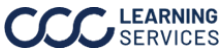

#### Vehicle Info, continued

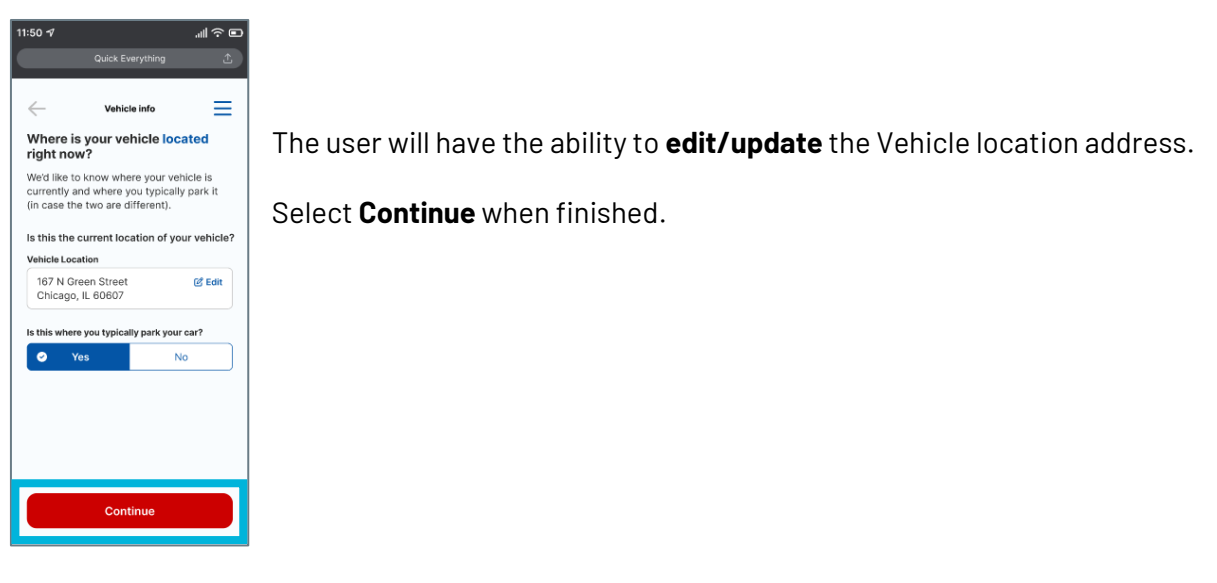

The customer is asked to select the point on their vehicle where **primary damage** is present.

If there is **secondary damage**, the customer is also asked to select that point of impact.

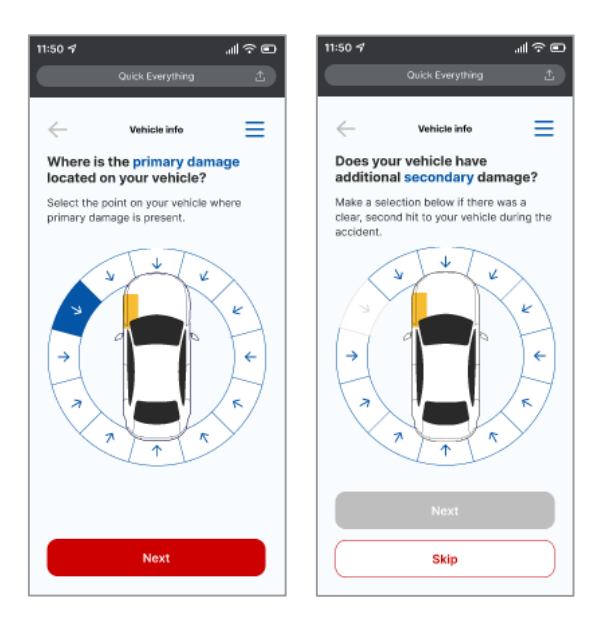

Continued on next page

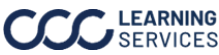

.⊪ຈ∎

≡

### Vehicle Info, continued

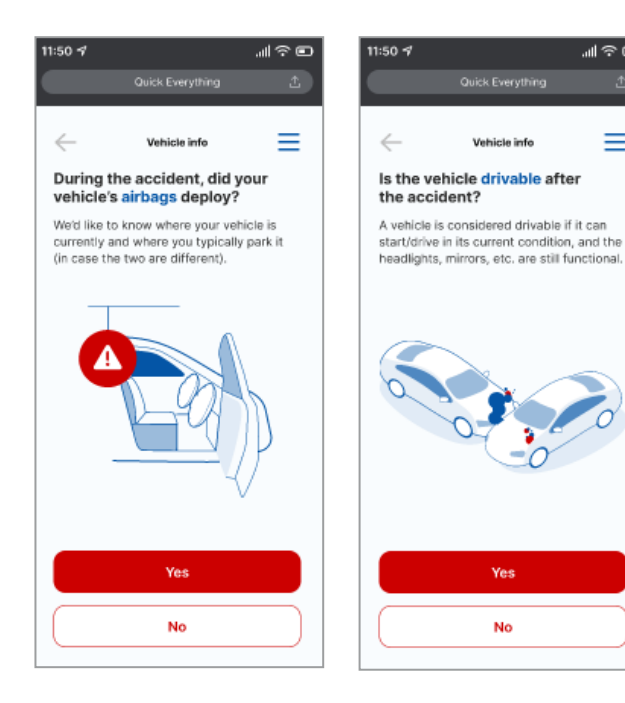

The customer is asked if their vehicle is drivable and if the **airbags** deployed during the accident.

The customer reviews their Vehicle Information and selects Finish.

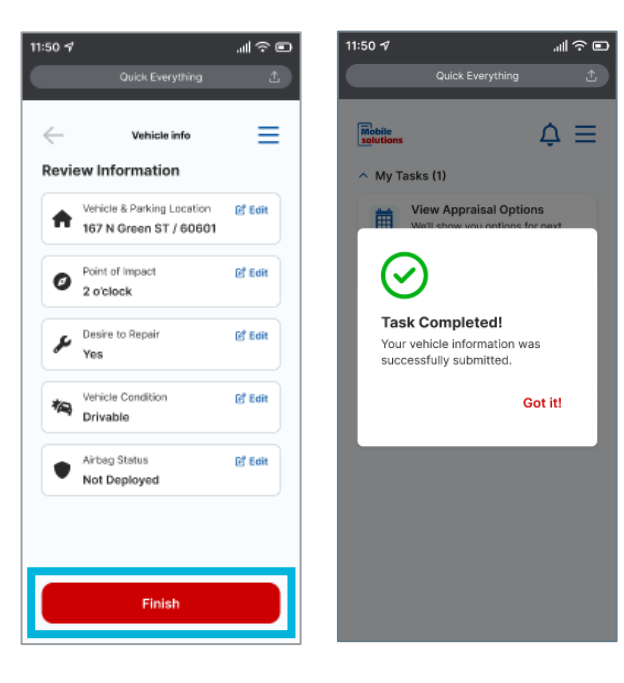

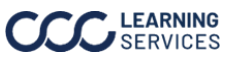

#### **Appraisal Options**

This section reviews the **Appraisal Options** the customer is given in the app.

**Note:** This task will only populate for a customer if they do not currently have an outstanding appraisal assignment and/or if carrier rules allow for the customer to select their appraisal options.

If the accident information meets the requirements for a claim, the View Your Appraisal Options task displays in the My Tasks section of the app.

The customer selects Start to open the Appraisal Options screen.

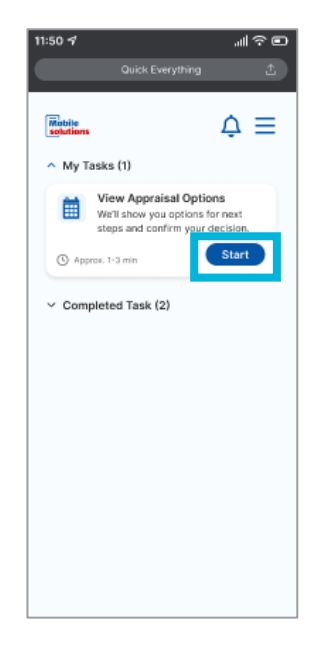

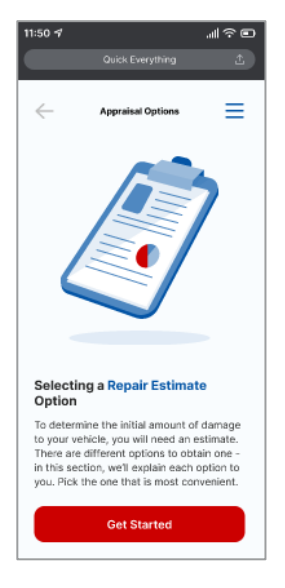

The Appraisal Options screen informs the customer that they will be shown options for getting a repair estimate.

The customer selects Get Started to review their options.

Continued on next page

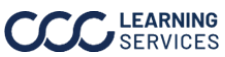

### Appraisal Options, continued

The customer is shown their **repair estimate options** and is given the option to **choose or** decline the option on each screen. The repair estimate options are driven based on carrier configurations and preference.

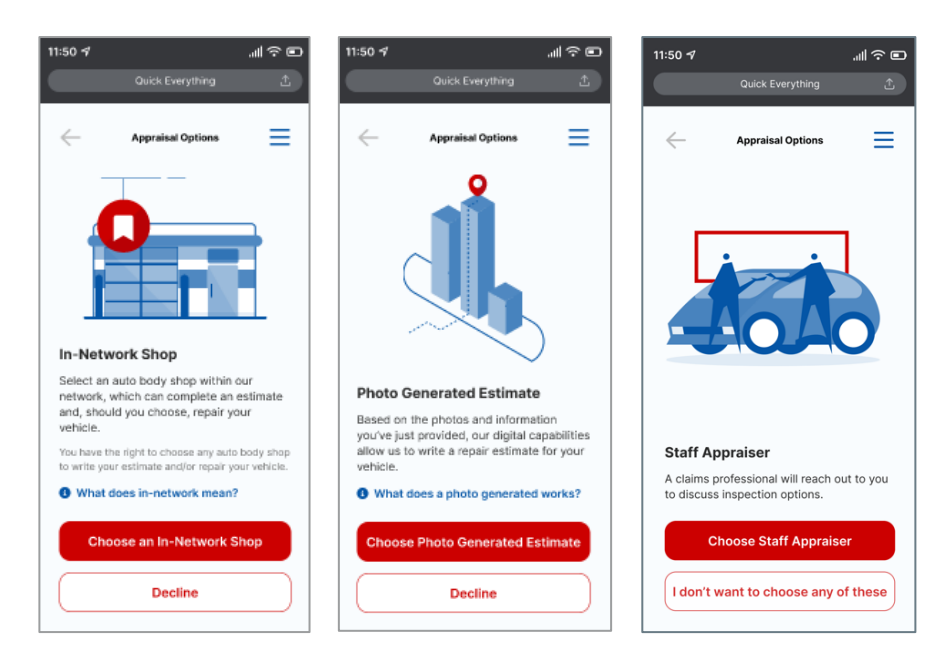

proceed. After the customer has viewed their options, they are asked to review the • options and select the one that best fits their needs.

If the customer selects In-Network Shop, Photo Generated Estimate, or Staff Appraiser, their insurance carrier is notified so the estimate process can get started.

If the customer chooses None of These, their insurance carrier is notified to contact them for next steps.

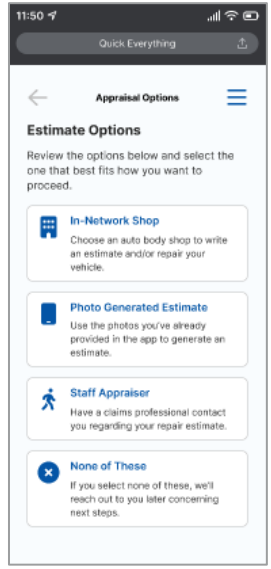

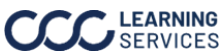

#### **Shop Search**

This section reviews the process for completing the **Shop Search** process in **First Look**.

Note: Options within the Shop Search section are configurable based on carrier rules and preferences.

If the customer selects **In-Network Shop**, the **Find a Shop** page opens.

The customer selects the **Search for a Shop** button to continue.

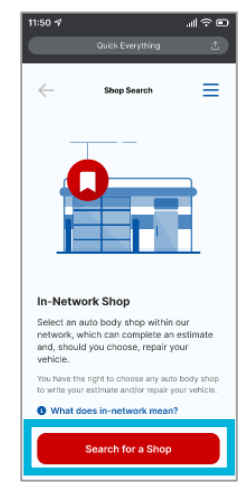

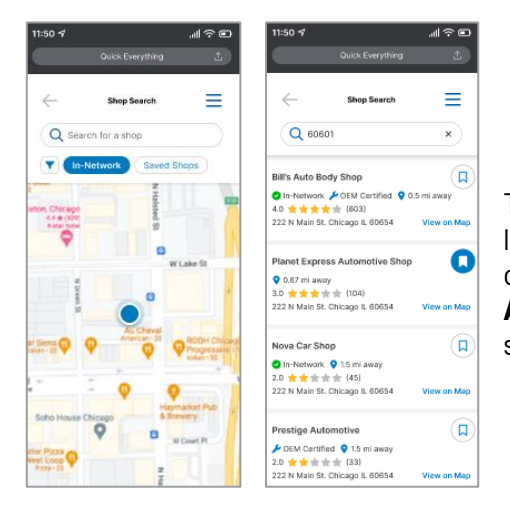

The customer is prompted to enter their **zip code**, and a list of local in-network shops populates. When the customer selects a shop, they can select the Book an Appointment button to schedule an appointment with the shop.

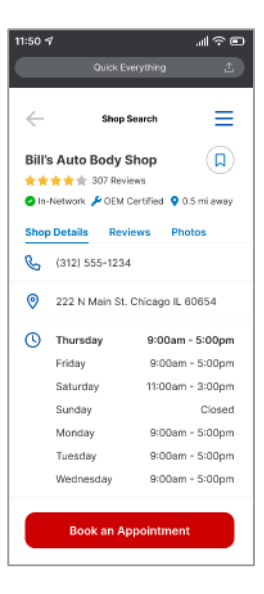

Ability to book an appointment is based on shop enabling the configuration for the individual carrier. If the shop doesn't have the configuration enabled or doesn't provide for an ability to book an appointment the user will have the option to **Select a Shop** only.

Continued on next page

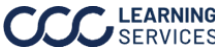

#### Shop Search, continued

Select a date and time for an appointment and choose a preferred method of contact.

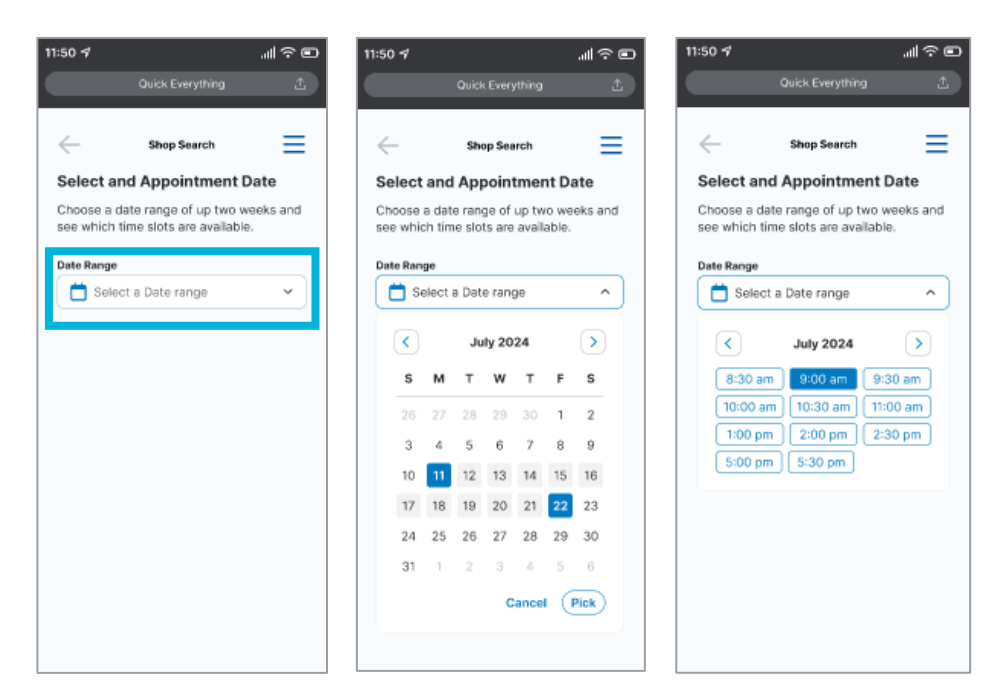

| 11:50 🕫                                                                                                    |                    |      | .⊪?⊡ |
|----------------------------------------------------------------------------------------------------|--------------------|------|------|
|                                                                                                    |                    |      | 1    |
|                                                                                                    |                    |      |      |
| $\leftarrow$                                                                                                    | Shop Se            | arch | =    |
| What is the reason for your<br>appointment?                                                                                                    |                    |      |      |
| Select one:                                                                                                    |                    |      |      |
| \$                                                                                                    | Ø                  |      |      |
| Repair<br>Estimate                                                                                                    | Drop-Off<br>Repair |      |      |
| What is your preferred method of contact?                                                                                                    |                    |      |      |
| Tex                                                                                                    | xt                 | Ema  | i    |
| Phone Numb                                                                                                    | Br                 |      |      |
| 12345678                                                                                                    | 90                 |      |      |
| <ul> <li>Lagree to receive communication on the<br/>preferred contact method for this<br/>appointment. Text and data rates may<br/>apply.</li> </ul> |                    |      |      |
|                                                                                                    | Contir             | nue  |      |

Continued on next page

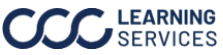

#### Shop Search, continued

After the customer finalizes their appointment, they are given the option to authorize their insurance carrier to pay the shop on their behalf.

This screen is **optional** for the carriers to include as part of the consumer app experience.

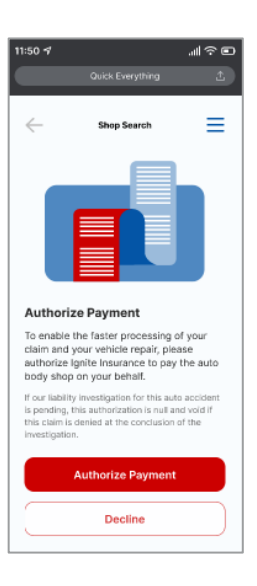

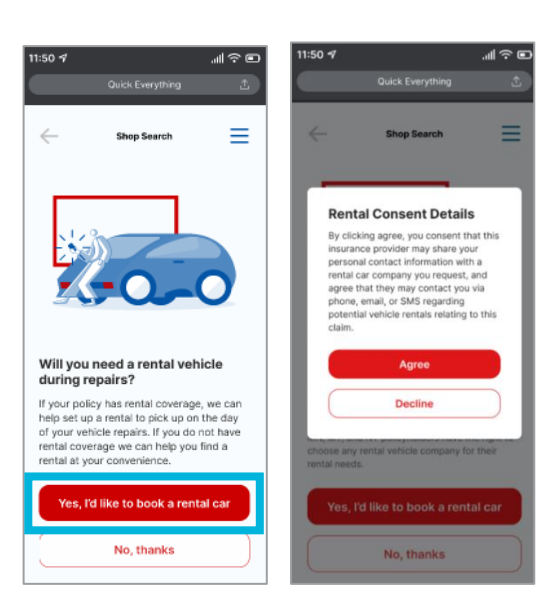

If the customer needs a rental vehicle during repairs, select Yes, I'd like to book a rental car to notify their carrier of the need. If yes is selected, the Rental Consent Details screen will appear.

This screen is optional for the carriers to include as part of the consumer app experience.

The customer is shown their **appointment details** for review.

When they have ensured the details are accurate, the customer selects Book Appointment to finalize the appointment.

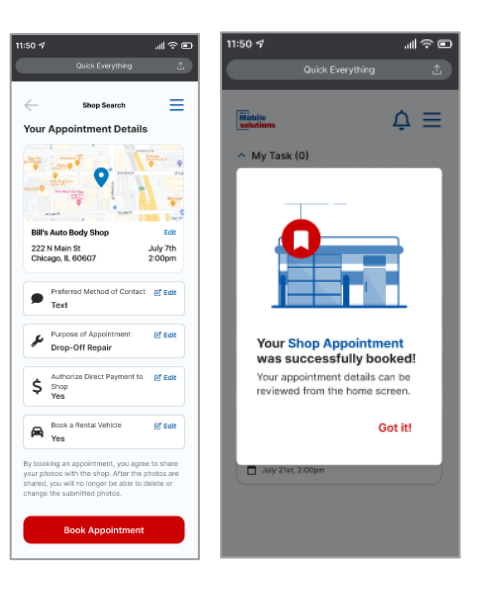

Continued on next page

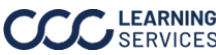

#### **Unguided Photo Upload**

This section reviews the process for uploading photos from the customer's phone if they do not have access to their vehicle.

If the customer indicates that they **do not** have access to their vehicle, they are given the option to upload photos of the damage from their phone's photo library.

The customer selects Yes, I have photos to proceed.

If the customer selects **No, I don't have any**, they are prompted to provide their vehicle's location.

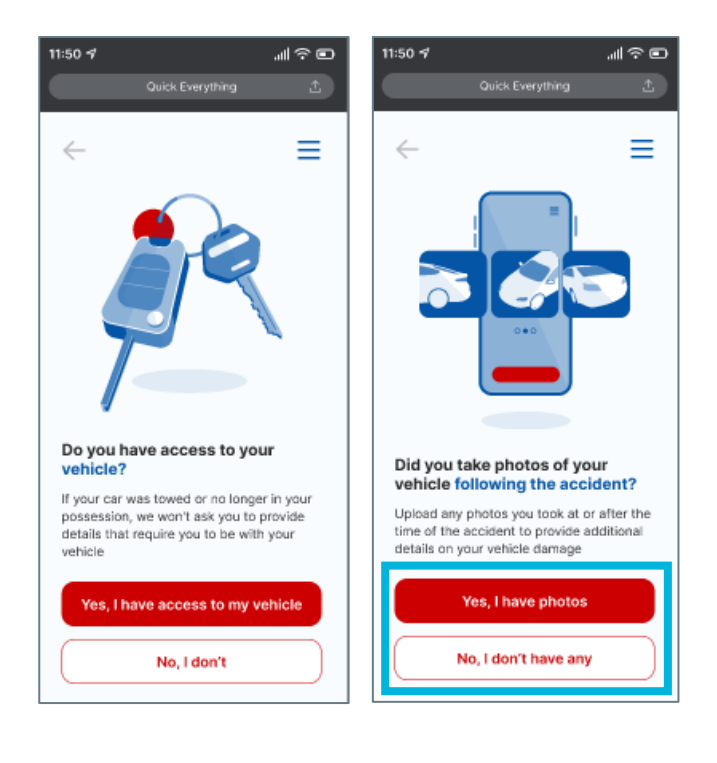

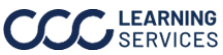

#### Unguided Photo Upload, continued

If the customer selects **Yes, I have photos**, they are prompted to allow the First Look app to access their photo library.

When access has been granted, the customer selects photos of the damage to submit.

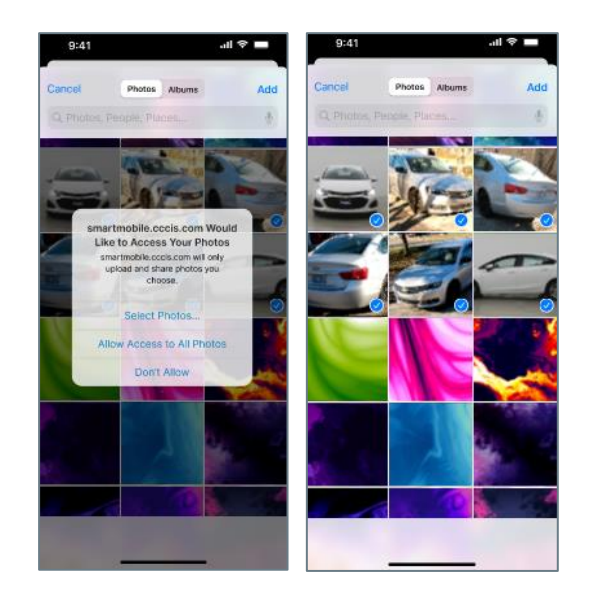

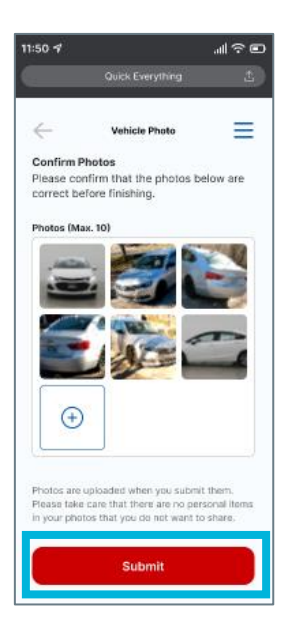

After they select the photos, the customer reviews their selection, then selects Submit.

The customer is prompted to provide their vehicle's location by selecting **Provide Vehicle** Location or I don't know where my vehicle is, as appropriate.

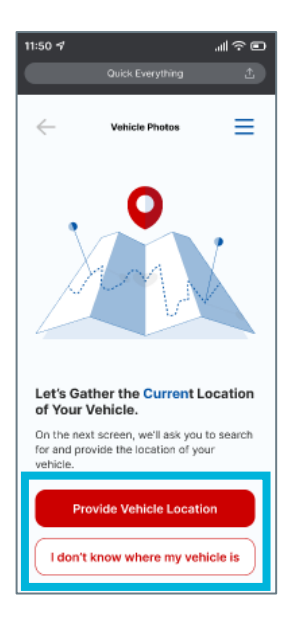

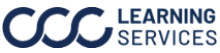

### Unguided Photo Upload, continued

If the customer selects Provide Vehicle **Location,** they are taken to a map where they can search for an address. Once the customer locates the address, they will select Use This Location.

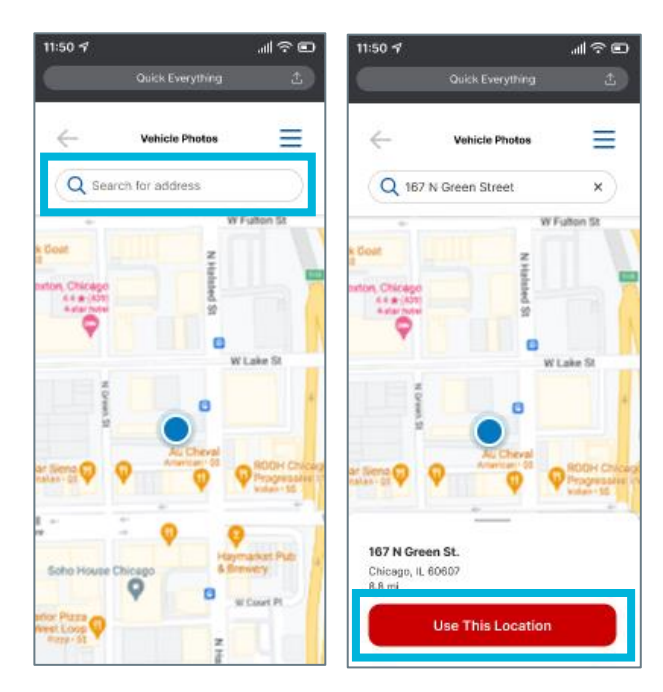

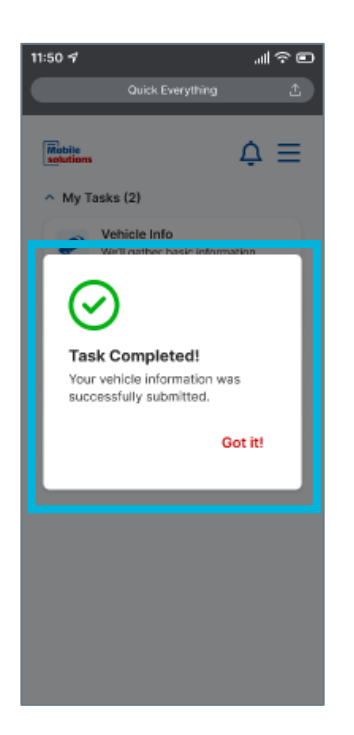

The customer is taken to the main **First Look** screen and show a Task Completed message.

Once the images are loaded, they are sent to CCC to determine whether the images submitted are valid for Multi Photo Smart Total Loss (MPSTL).

If MPSTL determines the vehicle to be repairable, the customer receives a text informing them that they can view their appraisal options, and the View Your Appraisal Options task displays in the My Tasks section of the app.

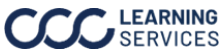